## راهنمای خرید آنلاین بیمه شخص ثالث

جهت صدور بیمه نامه شخص ثالث خودروی خود پس از ورود به سامانه صدور آنلاین سایت بیمکو به آدرس زیر بر روی گزینه <<**ورود**>> کلیک نمایید.

## https://e.kins.ir/۶۰۹۵

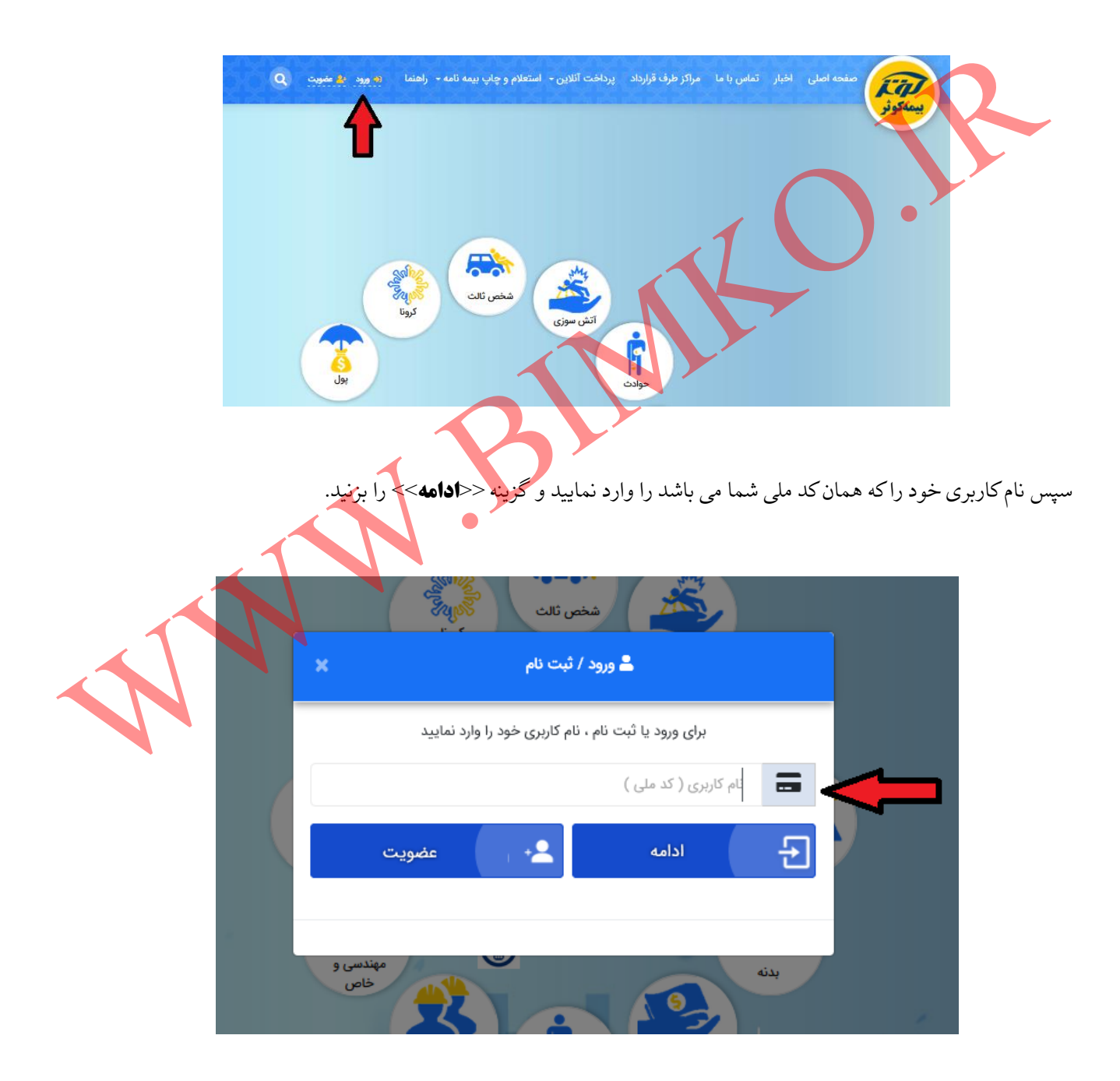

در این مرحله رمز عبوری که در مرحله ثبت نام ایجاد نموده اید را وارد نموده و بر روی گزینه <<**ورود**>> کلیک نمایید.

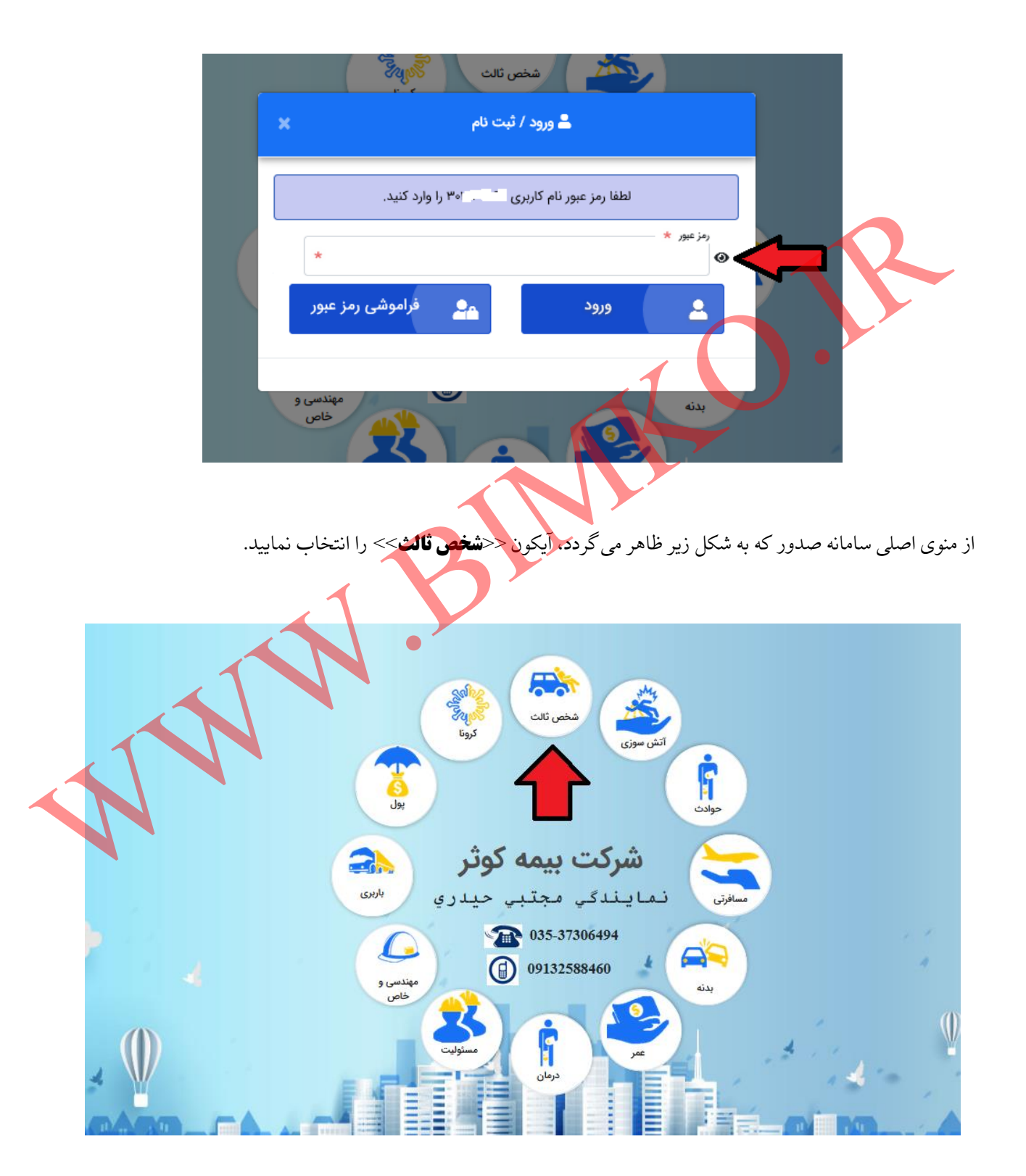

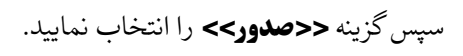

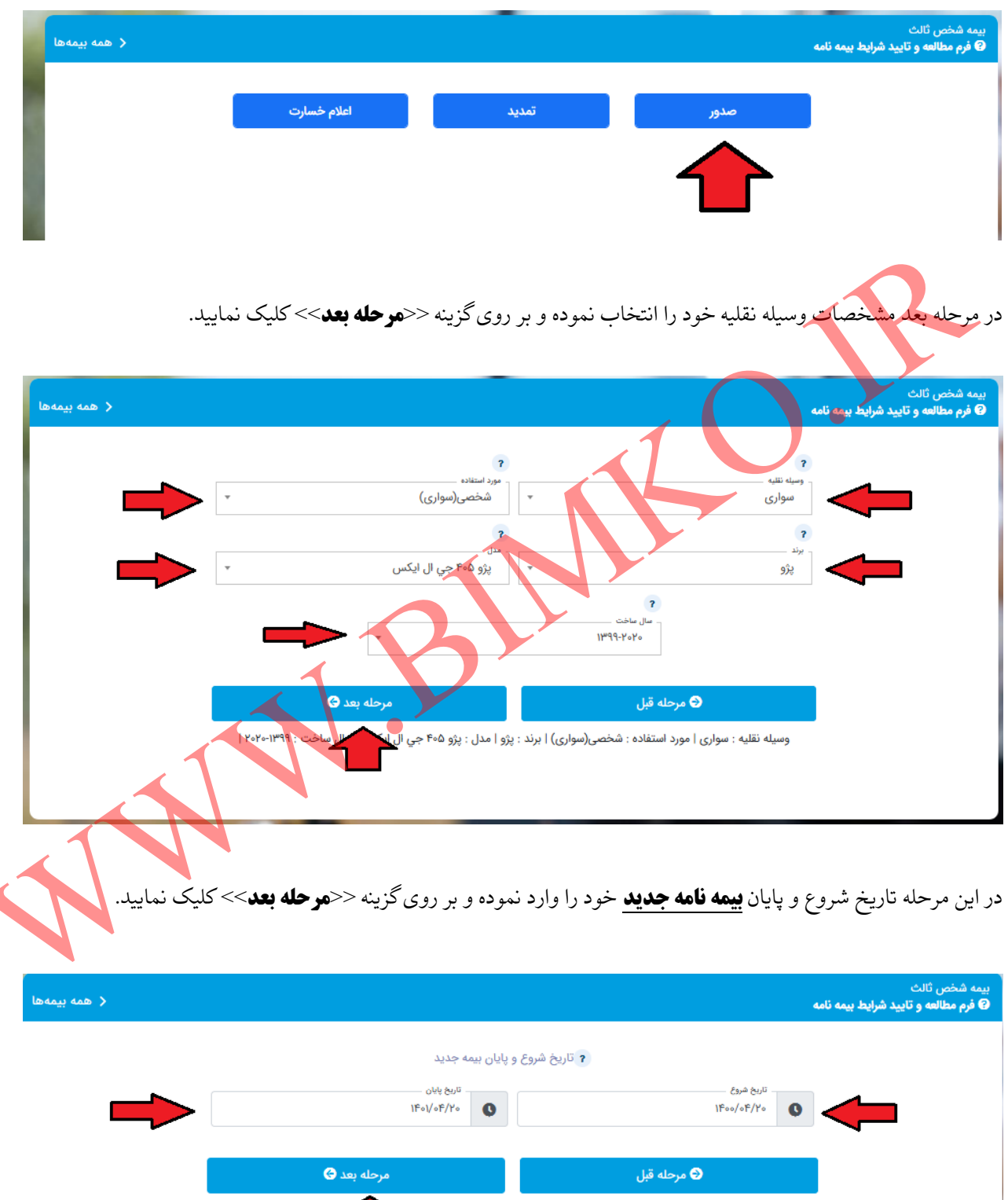

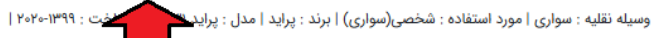

در مرحله بعد در صورتی که وسیله نقلیه شما دارای سابقه بیمه می باشد گزینه <<دارد>> و در غیر این صورت گزینه <<**ندارد**>> را انتخاب نموده و سپس بر روی گزینه <<**مرحله بعد**>> کلیک نمایید.

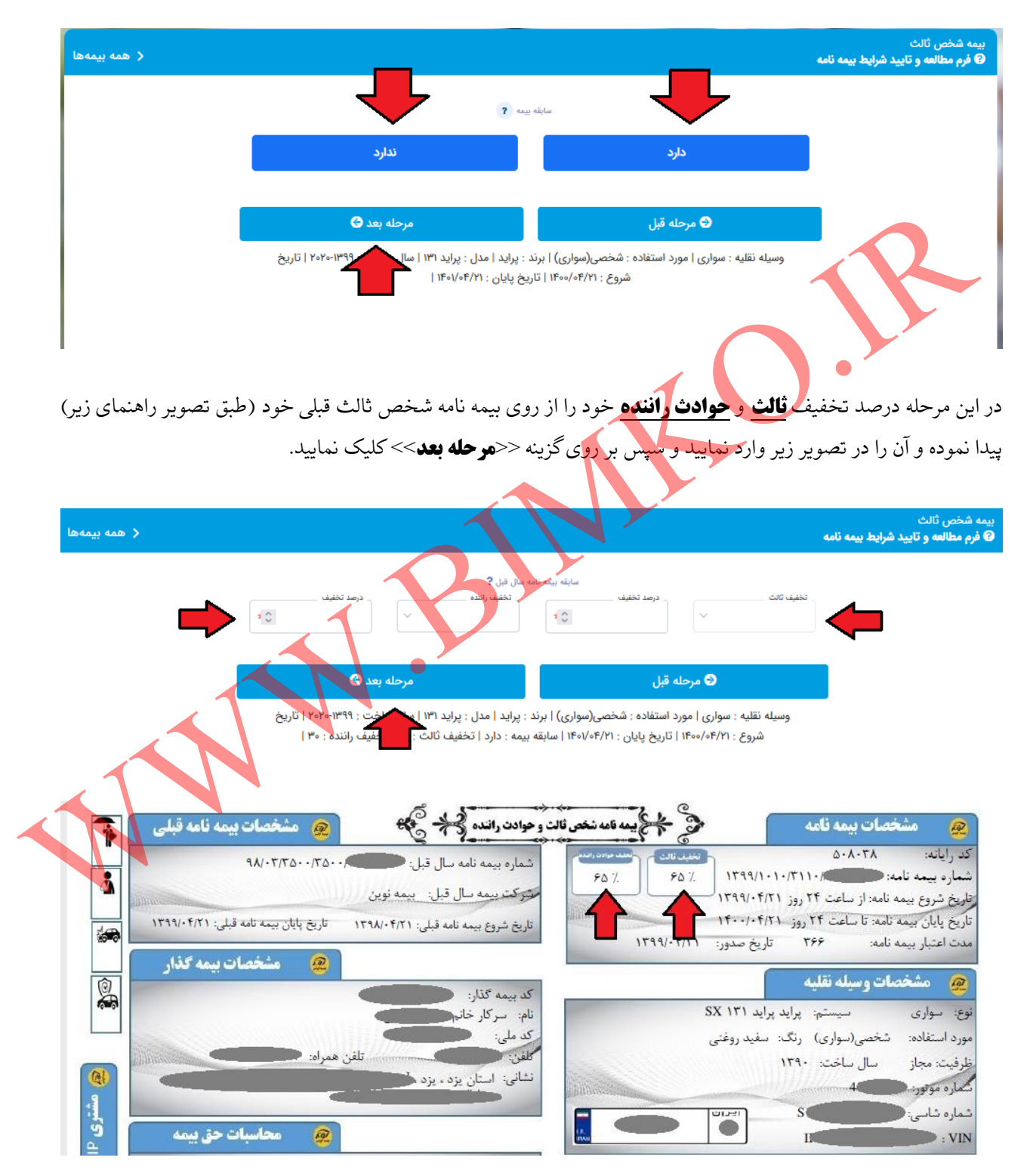

تصوير راهنما جهت پيداكردن تخفيف ثالث و حوادث راننده از بيمه نامه قبلي

در مرحله بعد تاریخ انقضای بیمه نامه سال قبل خود را وارد نموده و بر روی گزینه <<**مرحله بعد**>> کلیک نمایید.

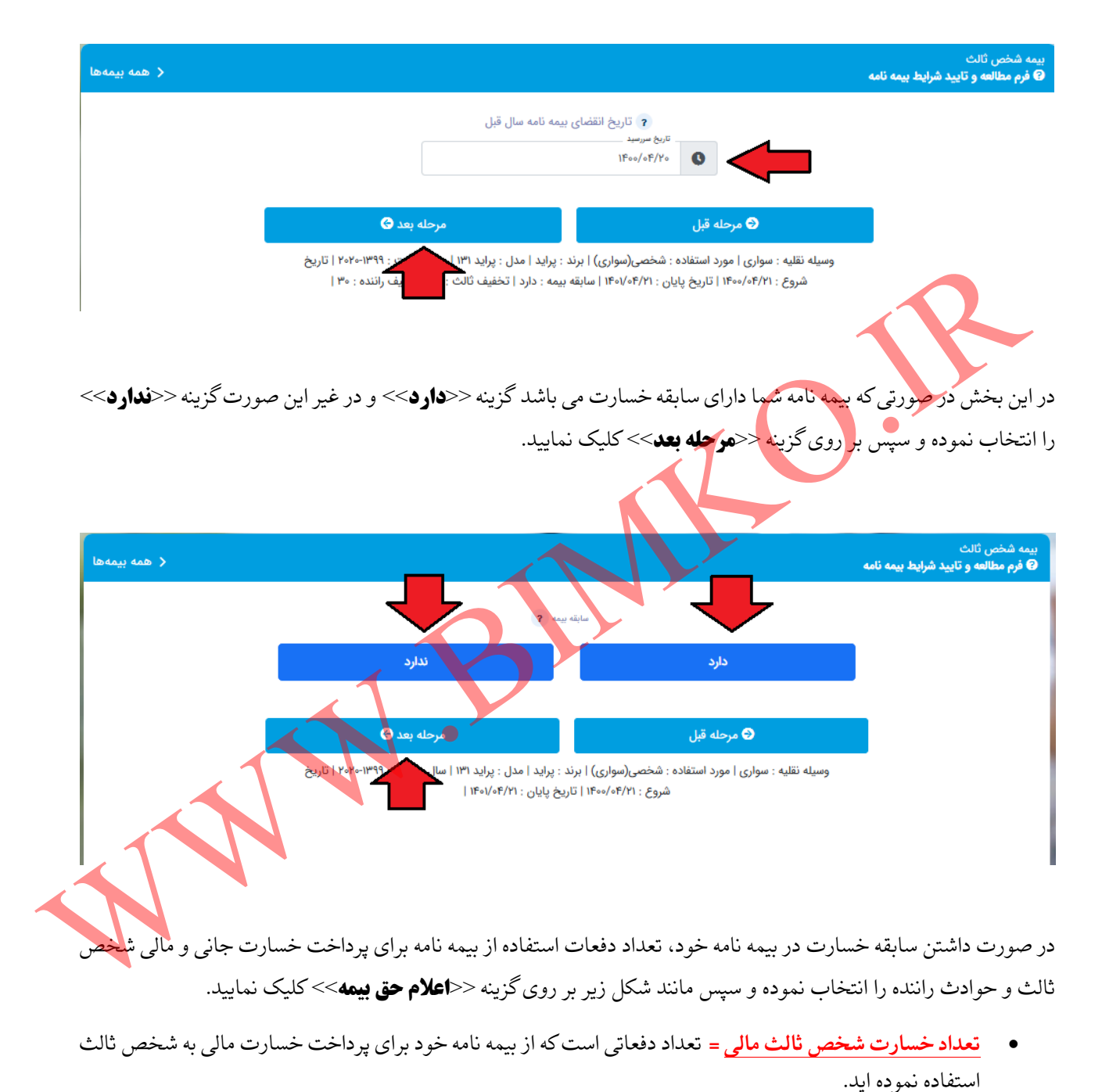

- تعداد خسارت شخص ثالث جانی = تعداد دفعاتی است که از بیمه نامه خود برای پرداخت خسارت جانی به شخص ثالث استفاده نموده اید که شامل دیه جراحت، دیه فوت و دیه نقص عضو می گردد.
- تعداد خسارت حوادث راننده جانی = تعداد دفعاتی است که از بیمه نامه شما برای جبران آسیب های وارده به راننده خودروی شما استفاده شده است.

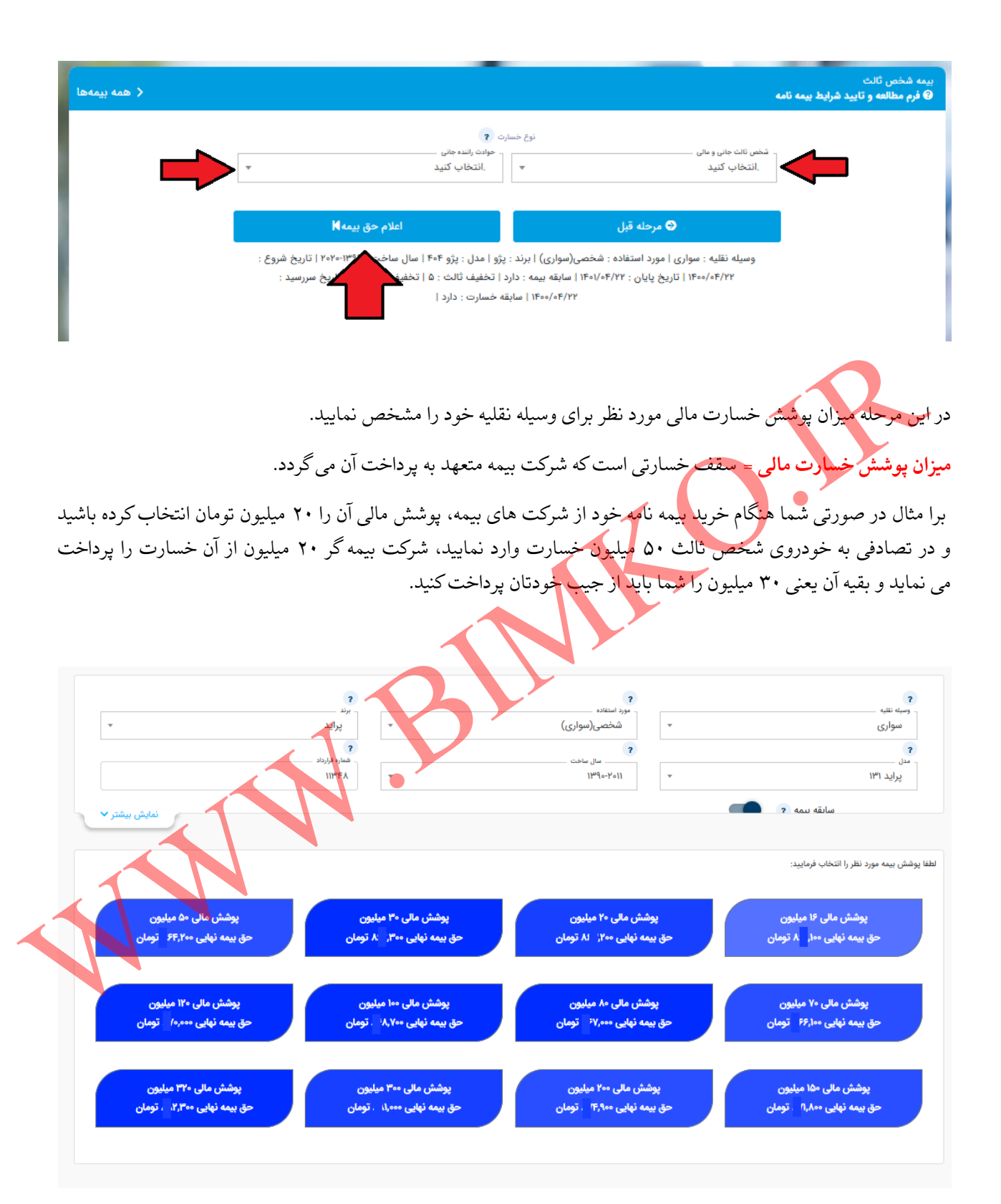

در مرحله بعد شما باید کد یکتای بیمه مرکزی بیمه نامه خود را طبق شکل راهنمای زیر از روی بیمه نامه قبلی استخراج و آن را در کادر مربوطه وارد نموده و سپس بر روی گزینه <<**سفارش**>> کلیک نمایید.

| ى                                                                                           |                                                                                                    |                                     |                                                                                    |
|---------------------------------------------------------------------------------------------|----------------------------------------------------------------------------------------------------|-------------------------------------|------------------------------------------------------------------------------------|
| 0000000000                                                                                  | ×                                                                                                    | سفارش                               | صفحه اصلی اخبار تمامی با ما مراکز<br>وری                                           |
|                                                                                             |                                                                                                    | کد یکتای بیمه مرکزی                 |                                                                                    |
| ÷.                                                                                          | ۺ                                                                                                    | مىقار                               | مه ننده<br>سواری<br>د                                                              |
|                                                                                             | 11/FA +                                                                                                    | ]]Mdo-Ko]]                          | براید ۱۳۱                                                                          |
| - Jamis Dates                                                                               |                                                                                                    |                                     |                                                                                    |
|                                                                                             | -                                                                                                    |                                     |                                                                                    |
| مشخصات بیمه نامه قبلی                                                                       | وادن رانده 😤 🛞                                                                                                    | بمد نامه شخص ثالث و م<br>بندین نامه | مشخصات بیمه نامه<br>۱.ایانه: ۵۰۸۰۳۸                                                |
| 4A/-T/TA-                                                                                   | ىمارە بېمە ئامە سال قبل:<br>وكت بېمە سال قبل: بېمە ئوين                                                                             | μ<br>φ<br>φ                         | ارد بیمه نامه: ۲۹۹/۱۰۱۰/۳۱۱۰<br>خ شروع بیمه نامه: از ساعت ۲۴ روز ۱۳۹۹/۰۴/۲۱        |
| پایان بیمه نامه قبلی: ۱۳۹۹/۰۴/۲۱                                                            | ریخ شروع بیمه نامه قبلی: ۱۳۹۸/۰۴/۲۱ تاریخ                                                                                           | 5                                   | خ پایان بیمه نامه: تا ساعت ۲۴ روز ۱۴۰۰/۰۴/۲۱<br>ناعتبار بیمه نامه: ۳۶۶ تاریخ صدور  |
| مشخصات بیمه گذار                                                                            | ی بیمه گذار:                                                                                                    | 5                                   | مشخصات وسيله نقليه                                                                 |
| remain                                                                                      | ه: سرکار خاند<br>د ملی:                                                                                                    | 5                                   | ه سواری سیستم: پراید پراید (۱۳۱ )<br>د استفاده: شخصی(سواری) رنگ: سفید روغ:         |
|                                                                                             | فن:<br>شانی: استان یزد بزد :                                                                                                    | u<br>Januari                        | یت: مجاز سال ساخت: ۱۳۹۰<br>ره موتورنیه 4                                           |
| محاسبات حق بيمه                                                                             | P.                                                                                                    |                                     | ره شاسی: S<br>II : V                                                               |
| ارى: •                                                                                      | خص تالث: ۱۶،۷۴۷،۰۰۰ مالی اخ:                                                                                                    | ی تعیدات حوادث ر انده               | تعهدات جائی 🧶 تعهدات مالی                                                          |
| -17,747,-9.                                                                                 | وادت راننده: ۲.۳۱۰.۰۰۰ تخفیفات<br>الیات و عوارض: ۶۰۰.۲۹۵                                                                            | ۳.۳۰۰۰۰۰۰ ریال                      | ۲.۴۰۰٬۰۰۰ ریال ۴.۴۰۰٬۰۰۰                                                           |
| كل: ٧,٦٧٠-٠٠٠                                                                               | 89.                                                                                                    |                                     | واحد صدور<br>د صدور: مجتبی حیدری باب دهوئی: معرف: -                                |
| نحوه پرداخت                                                                                 | <b>@</b>                                                                                                    | راه آزادشهر، جنب اداره              | ی واحد صدور: استان یزد ، یزد ، بلوار آزادگان، سه<br>سناسی<br>مار - عدیده عراق      |
| ۰ مورخ ۲۲۹۹/۰۴/۲۱ ملت شعبه<br>پایانه فروش با شماره تراکنش<br>۲۶٫۱۲۴٫ ریال، دریافت با دستگاه | ق بیمه طی فیش به شماره ۰۰۶۶۲۰۶۰۹۵۹۲۰۰<br>طهری به مبلغ ۲٫۱۸۱٫۰۰۰ ریال ، دریافت با دستگا<br>۱۹۹۹ ۱۹۹۹ ۱۹۹۹ ۱۹۹۹ و مبلغ ۱۹۹۹ ۱۹۹۹ ۱۹۹۹ | 200<br>T                            | مايت: ۲۰۱۰۲۲۱۹۱ معلمين همره. ۲۰۱۰۲۲۹<br>کاربر صدور:مجتبي حيدري باب دهوئي m.heidari |
| ۰۰ و مبلغ ۱٬۶۹۶٬۳۲۲ از ۱٬۶۹۶٬۳۲۲<br>۵٫۵۹۳۲۸۶۰۰۰۱۸۵۲۰۶۰۰ و مبلغ<br>یافت حق بیمه پیوست که     | يانه فووش با شماره تراكنش ۱۲۵۵٬۰۶۰٬۹۵۹۱۱۰<br>"<br>مراکنه استگاه پايانه فروش با شماره تراکنش<br>۸٬۲۳۵٬۵                              |                                     | کد یکتای بیمه مرکزی:                                                               |
|                                                                                             |                                                                                                    |                                     |                                                                                    |

راهنمای محل درج کد یکتای بیمه مرکزی مربوط به بیمه نامه سال قبل شما

در مرحله بعد شما به صفحه ای به شکل زیر هدایت می گردید. در منوی واحد صدور و جهت پشتیبانی کارشناسان سایت بیمکو، مطمئن شوید که واحد صدور بیمه نامه شما نمایندگی **مجتبی حیدری باب دهوئی کد ۶۰۹۵** درج گردیده است. در غیر این صورت طبق شکل دوم با وارد کردن کد ۶۰۹<u>۵</u> در کادر جستجو و فشردن گزینه <<**انتخاب کنید** >> واحد صدور و پشتیبانی ما را انتخاب نمایید و سپس طبق دستوالعمل صفحه بعد اقدام نمایید.

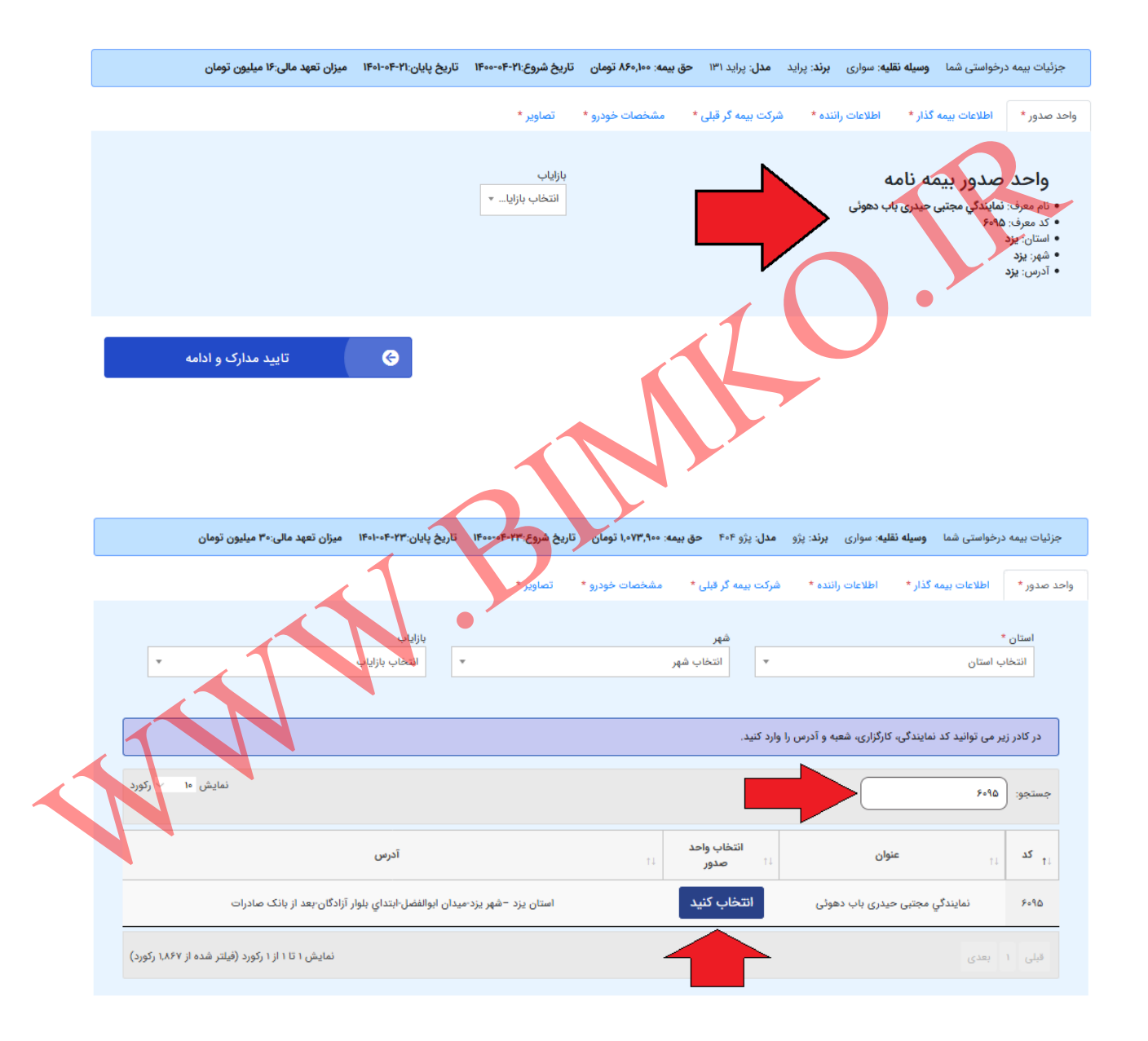

| عد صدور * اطلاعات بیمه گذار * اطلاعات راننده *                                                                                                    | عات راننده *        شرکت بیمه گر قبلی *                                                                  | مشخصات خودرو *                                          | تصاویر *                                                                                                    |                                                                     |
|----------------------------------------------------------------------------------------------------|----------------------------------------------------------------------------------------------------|---------------------------------------------------------|----------------------------------------------------------------------------------------------------|---------------------------------------------------------------------|
| کدملی:<br>۳۰۲۰ - ۲۰۰۳                                                                                                    |                                                                                                    | *                                                       | شماره همراه:<br>۹۰۲۰                                                                                                    | *                                                                   |
| تاريخ تولد: *                                                                                                    |                                                                                                    |                                                         | تلفن:<br>تلفن:                                                                                                    | *                                                                   |
| نام:<br>نام:                                                                                                    |                                                                                                    |                                                         |                                                                                                    |                                                                     |
| نام<br>نام خانوادگی:                                                                                                    |                                                                                                    | *                                                       | ادرس                                                                                                    |                                                                     |
| نام خانوادگی                                                                                                    |                                                                                                    | *                                                       |                                                                                                    | *                                                                   |
| جنسيت:<br>آقا                                                                                                    |                                                                                                    | ~                                                       |                                                                                                    | M                                                                   |
| كىپىتى:<br>كدپىتى                                                                                                    |                                                                                                    | *                                                       | شهر محل سکونت: *<br>نتخاب کنید.                                                                                                    | *                                                                   |
|                                                                                                    |                                                                                                    |                                                         | ایمیل:<br>انمبل ر                                                                                                    |                                                                     |
|                                                                                                    |                                                                                                    |                                                         |                                                                                                    |                                                                     |
|                                                                                                    |                                                                                                    |                                                         |                                                                                                    |                                                                     |
|                                                                                                    |                                                                                                    |                                                         |                                                                                                    | تایید مدارک و ادامه                                                 |
|                                                                                                    |                                                                                                    |                                                         |                                                                                                    |                                                                     |
|                                                                                                    |                                                                                                    |                                                         |                                                                                                    |                                                                     |
|                                                                                                    |                                                                                                    |                                                         |                                                                                                    |                                                                     |
|                                                                                                    |                                                                                                    |                                                         |                                                                                                    |                                                                     |
| ، بعد بر روی زبانه << <b>اطلاعات</b>                                                                                                    | <b>لاعات رائندة&gt;&gt; ك</b> ليك                                                                        | ک نمودہ و                                               | لمخصات راننده وسي                                                                                                    | قليه را طبق گواهينامه ايشار                                         |
| ، بعد بر روی زبانه << <b>اطلاعات</b><br>                                                                                                    | <b>لاعات رائنده&gt;&gt; ک</b> لیک                                                                        | ی نمودہ و                                               | ليخصات راننده وسي                                                                                                    | قلیه را طبق گواهینامه ایشار                                         |
| . بعد بر روی زبانه << <b>اطلاعات</b><br>                                                                                                    | <b>لاعات راننده&gt;&gt; ک</b> لیک                                                                        | ک نموده و                                               | ليخصات راننده وسي                                                                                                    | قليه را طبق گواهينامه ايشار                                         |
| ، بعد بر روی زبانه << <b>اطلاعات</b><br><br>بیمه درخواستی شما <b>وسیه نقلیه:</b> سواری برند: یراید                                                                                                    | لاعات ر اننده کرلیک<br>برند: براید مدل: براید ۱۴۱ حق بیما                                                | ک نموده و<br>مه: ۸۶۰,۱۰۰ تومان                          | نىخصات رانندە وسى<br>يېرىردىي                                                                                                    | قلیه را طبق گواهینامه ایشار<br>۱۴۰ میزن تعهد مالی:۱۴ میلیون تومان   |
| . بعد بر روی زبانه << <b>اطلاعات</b><br><br>بیمه درخواستی شما <b>وسیله نقلیه</b> : سواری <b>برند</b> : پراید                                                                                                    | لاعات ر اننده کرلیک<br>برند: پراید مدل: پراید ۱۳۱ حق بیما                                                | ک نموده و<br>مه: ۸۶۰٬۱۰۰ تومان                          | نىخصات رانندە وسى<br>يېمروغام-۱۳۰۰ تارىخ بايان۱                                                                                                    | قلیه را طبق گواهینامه ایشار<br>۱۴۰ میزان تعهد مالی ۱۶۰ میلیون تومان |
| م بعد بر روی زبانه << <b>اطلاعات</b><br><br>بیمه درخواستی شما وسیله نقلیه: سواری برند: پراید<br>.* اطلاعات بیمه گذار * اطلاعات راننده *                                                                                                    | <b>لاعات ر اننده کرلیک</b><br>برند: پراید مدل: پراید ۱۳۱ حق بیما<br>اننده* شرکت بیمه گر قبلی * ه         | ک نموده و<br>مه: ۸۶۰٫۱۰۰ تومان<br>مشخصات خودرو *        | نىخصات رانندە وسى<br>يۈشروغالات تارىغ پايانا<br>تصاوير *                                                                                                    | قلیه را طبق گواهینامه ایشار<br>۱۴۰ میزان تعهد مالی ۱۶ میلیون تومان  |
| م بعد بر روی زبانه <<اطلاعات<br><br>بیمه درخواستی شما وسیله نقلیه: سواری برند: پراید<br>.* اطلاعات بیمه گذار * اطلاعات راننده *                                                                                                    | <b>لاعات ر اننده کرلیک</b><br>برند: پراید مدل: پراید ۱۳۱ حق بیما<br>اننده* شرکت بیمه گر قبلی * ه         | ک نموده و<br>مه: ۸۶۰٬۱۰۰ تومان<br>مشخصات خودرو *        | نىخصات رانندە وسى<br>يۈشروع،۲۲۱ تارىخ پايان،۱<br>تصاوير                                                                                                    | قلیه را طبق گواهینامه ایشار<br>۱۴۰ میزان تعهد مالی:۱۴ میلیون تومان  |
| م بعد بر روی زبانه << <b>اطلاعات</b><br><br>بیمه درخواستی شما وسیله نقلیه: سواری برند: پراید<br>.* اطلاعات بیمه گذار * اطلاعات راننده *<br>بدیلی (رننده):                                                                                                    | <b>لاعات ر اننده کریک</b><br>برند: پراید مدل: پراید ۱۳۱ حق بیما<br>اننده * شرکت بیمه گر قبلی * ه         | ک نیمو ده و<br>مد: ۸۶۰٬۱۰۰ تومان<br>مشخصات خودرو *      | نىخصات رانندە وسى<br>يېر شروع۲۲۰۰،۲۰۳ تاريخ پايان۱<br>تصاوير *<br>نخاب كنيد                                                                                                    | قلیه را طبق گواهینامه ایشار<br>۱۴۰ میزن تعهد مالی ۱۴ میلیون تومان   |
| م بعد بر روی زبانه << <b>اطلاعات</b><br><br>بیمه درخواستی شما وسیله نقلیه: سواری برند: پراید<br>.* اطلاعات بیمه گذار * اطلاعات راننده *<br>بدملی (راننده)                                                                                                    | <b>لاعات ر اننده کرلیک</b><br>برند: پراید مدل: پراید ۱۳۱ حق بیما<br>اننده* شرکت بیمه گر قبلی * ه         | ک نیمو ده و<br>مد: ۸۶۰٫۱۰۰ تومان<br>مشخصات خودرو *      | نتخصات راننده وسي<br>يخ شروع۲۰۱۰ تاريخ پايان۱<br>تصاوير *<br>نخاب کنيد                                                                                                    | قلیه را طبق گواهینامه ایشار<br>۱۴۰ میزان تعهد مالی ۱۶۰ میلیون تومان |
| م بعد بر روی زبانه << <b>اطلاعات</b><br><br>بیمه درخواستی شما وسیله نقلیه: سواری برند: پراید<br>* اطلاعات بیمه گذار * اطلاعات راننده *<br>یدملی (راننده)<br>بریچ تولا (راننده)                                                                                                    | <b>لاعات ر اننده کرلیک</b><br>برند: پراید مدل: پراید ۱۳۱ حق بیما<br>اننده * شرکت بیمه گر قبلی * ه        | ک نیمو ده و<br>مه: ۸۶۰،۱۰۰ تومان<br>مشخصات خودرو *      | نتخصات راننده وسی<br>پیچ شروع۲۰۹۰ تاریخ پایان۱<br>تصاویر *<br>نظام کراهیامه: •                                                                                                    | قلیه را طبق گواهینامه ایشار<br>۱۴۰ میزان تعهد مالی-۱۶ میلیون تومان  |
| م بعد بر روی زبانه << <b>اطلاعات</b><br><br>بیمه درخواستی شما وسیه نقلیه: سواری برند: پراید<br>.* اطلاعات بیمه گذار * اطلاعات راننده *<br>یدملی (راننده)<br>یریخ تود (راننده)<br>کار فینود                                                                                                    | <b>لاعات ر اننده کرلیک</b><br>برند: پراید مدل: پراید ۱۳۱ حق بیما<br>اننده * شرکت بیمه گر قبلی * ه        | ک نیمو ده و<br>مه: ۸۶۰٫۱۰۰ تومان<br>مشخصات خودرو *<br>* | نىخصات رانندە وسىي<br>يېچشروغ ۲۰۹۰ تارىخ پايان۱<br>تصاوير *<br>نىزار كواهيامه: *<br>نىزار كواهيامه: *                                                                                                    | قلیه را طبق گواهینامه ایشار<br>۱۴۰ میزان تعهد مالی-۱۴ میلیون تومان  |
| م بعد بر روی زبانه << <b>اطلاعات</b><br><br>بیمه درخواستی شما وسیله نقلیه: سواری برند: پراید<br>* اطلاعات بیمه گذار * اطلاعات راننده *<br>یریم زراننده)<br>مرار زراننده)<br>م (راننده)<br>ام (راننده)                                                                                                    | <b>لاعات ر اننده کرلیک</b><br>برند: پراید مدل: پراید ۱۳۱ حق بیما<br>اننده * شرکت بیمه گر قبلی * ه        | ک نیمو ده و<br>مندعات خودرو *<br>*                      | نىخصات رانندە وسىي<br>يې شروغ ۲۰۹۰ تارىخ پايان۱<br>نوع كواهيامه: *<br>نماره كواهيامه: *<br>نماره كواهيامه: *                                                                                                    | قلیه را طبق گواهینامه ایشار<br>۱۴۰ میزن تعهد مالی-۱۴ میلیون تومان   |
| م بعد بر روی زبانه << <b>اطلاعات</b><br><br>بیمه درخواستی شما وسیله نقلیه: سواری برند: پراید<br>* اطلاعات بیمه گذار * اطلاعات راننده *<br>بریم توند (راننده)<br>م (راننده)<br>م راننده)<br>م راننده)                                                                                                    | <b>لاعات ر اننده کرلیک</b><br>برند: پراید مدل: پراید ۱۳۱ حق بیما<br>اننده * شرکت بیمه گر قبلی * ه        | ک نیمو ده و<br>منهدات خودرو *<br>*                      | نىخصات رانندە وسىي<br>يې شروغ ۲۰۰۱، تارىخ پايان۱<br>تصاوير *<br>تىخاب كنيد<br>تىمارە كواھيامە: *<br>تىخاب كنيد<br>تىخاب كنيد<br>تىخاب كنيد                                                                                                    | قلیه را طبق گواهینامه ایشار<br>۱۴۰ میزن تعهد مالی ۱۴ میلیون تومان   |
| م بعد بر روی زبانه << اطلاعات<br><br>بیمه درخواستی شما وسیله نقلیه: سواری برند: پراید<br>.* اطلاعات بیمه گذار * اطلاعات راننده *<br>یرم تود (راننده)<br>ام (راننده)<br>م خانوادگی (راننده)<br>ام خانوادگی (راننده)                                                                                                    | <b>لاعات ر اننده کرلیک</b><br>برند: براید مدل: براید ۱۳۱ حق بیما<br>اننده * شرکت بیمه گر قبلی * ه        | ک نیمو ده و<br>منهدی ۲۰۱۰، ۲ومان<br>*                   | نىخصات رانندە وسىي<br>يې شروغ ۲۰۰، ۲۰۰۰ تارىخ پايان۱<br>تصاوير *<br>نخاب كنيد<br>نماره كواهينامه: *<br>نخاب كنيد<br>نخاب كنيد<br>نخاب كنيد                                                                                                    | قلیه را طبق گواهینامه ایشار<br>۱۴۰ میزان تعهد مالی ۱۴ میلیون تومان  |
| م بعد بر روی زبانه << اطلاعات<br><br>بیمه درخواستی شما وسیله نقلیه: سواری برند: پراید<br>بیمه درخواستی شما وسیله نقلیه: سواری برند: پراید<br><br><br><br><br><br><br>                                                                                                    | <b>لاعات ر اننده کریک</b><br>برند: براید مدل: براید ۱۳۱ حق بیما<br>اننده * شرکت بیمه گر قبلی * ه         | ک نیمو ده و<br>منهدی ۲۰۱۰ مومان<br>*                    | نىخصات رانندە وسىي<br>يې شروغ ۲۰۰، ۲۰۰۰ تارىخ پايان۱<br>تصاوير *<br>نخاب كنيد<br>نماره كواهينامه: *<br>نخاب كنيد<br>نخاب كنيد<br>نخاب كنيد<br>نخاب كنيد<br>نخاب كنيد<br>نخاب كراهينامه: *                                                                                                    | قلیه را طبق گواهینامه ایشار<br>۱۴۰ میزان تعهد مالی ۱۴ میلیون تومان  |
| م بعد بر روی زبانه << اطلاعات<br><br>بیمه درخواستی شما وسیله نقلیه: سواری برند: پراید<br>به اطلاعات بیمه گذار * اطلاعات راننده *<br>تعملی (راننده)<br>م طرودی (راننده)<br>ام طرودی (راننده)<br>ام طرودی (راننده)<br>ام طرودی (راننده)<br>ام طرودی (راننده)<br>ام طرودی (راننده)<br>ام طرودی (راننده)<br>ام طرودی (راننده)<br>ام طرودی (راننده)                                                                                                    | <b>لاعات ر اننده کریگریگریگری</b><br>برند: پراید مدل: پراید ۱۳۱ حق بیما<br>اننده * شرکت بیمه گر قبلی * ه | ک نیو ده و<br>مندعات خودرو *<br>مشخصات خودرو *<br>*     | نىخصات رانندە وسىي<br>يې شروغ ۲۰، ۲۰۰۰ تارىخ پايان<br>تصاوير *<br>نماره كواهيامه: *<br>نماره كواهيامه: *<br>نخاب كنيد<br>نخاب كنيد<br>اريخ مدور بوليه: *                                                                                                    | قلیه را طبق گواهینامه ایشار<br>۱۴۰ میزان تعهد مالی ۱۴۰ میلیون تومان |
| م بعد بر روی زبانه << اطلاعات<br><br>بیمه درخواستی شما وسیله نقلیه: سواری برند: پراید<br>بیمه درخواستی شما وسیله نقلیه: سواری برند: پراید<br><br><br><br><br><br><br>                                                                                                    | <b>لاعات ر اننده کریک</b><br>برند: پراید مدل: پراید ۱۳۱ حق بیما<br>اننده * شرکت بیمه گر قبلی * ه         | ک نیو ده و<br>مشخصات خودرو *<br>*<br>*                  | نیخصات راننده وسی<br>پی شروع۲۰۰۹ تاریخ پایان۱<br>تصاویر *<br>تماره کواهیامه: *<br>تماره کواهیامه: *<br>ایچ مدور کواهیامه: *<br>ایچ مدور تواهیامه: *<br>پر مدور تواهیامه: *                                                                                                    | قلیه را طبق گواهینامه ایشار<br>۱۴۰ میزان تعهد مالی ۱۶۰ میلیون تومان |
| م بعد بر روی زبانه << <b>اطلاعات</b><br><br>بیمه درخواستی شما وسیله نقلیه: سواری برند: پراید<br>بیمه درخواستی شما وسیله نقلیه: سواری برند: پراید<br><br><br><br><br><br><br>                                                                                                    | <b>لاعات ر اننده کریک</b><br>برند: پراید مدل: پراید ۱۳۱ حق بیما<br>اننده * شرکت بیمه گر قبلی * ه         | ک نیو ده و<br>مشخصات خودرو *<br>*<br>*                  | نیخصات راننده وسی<br>پیچ شروع۲۰۰۹ تاریخ پایان۱<br>تصاویر *<br>نظام کواهیامه: *<br>ایچ مدور کواهیامه: *<br>ایچ مدور کواهیامه: *<br>ایچ مدور کواهیامه: *<br>نظام کرایی ایک کید<br>نظام کرایی ایک کید                                                                                                    | قلیه را طبق گواهینامه ایشار<br>۱۴۰ میزان تعبد مالی ۱۶۰ میلیون تومان |
| م بعد بر روی زبانه << <b>اطلاعات</b><br><br>بیمه درخواستی شما وسیه نقیه: سواری برند: پراید<br>بیمه درخواستی شما وسیه نقیه: سواری برند: پراید<br><br><br><br><br><br><br>                                                                                                    | <b>للاعات ر اننده کر کلیک</b><br>برند: پراید مدل: پراید ۱۳۱ حق بیما<br>اننده * شرکت بیمه گر قبلی * ه     | ک نیمو ده و<br>مشخصات خودرو *<br>*<br>*<br>*            | نیخصات راننده وسی<br>پیچ شروغ ۲۰۹۰ تاریخ پایان۱<br>تصاویر *<br>نماره گواهیامه: *<br>نماره گواهیامه: *<br>نماره گواهیامه: *<br>نماره گواهیامه: *<br>نمار مورواییامه: *<br>نمار موروایی: *<br>نماریم مدور اولی: *<br>نمایم مدور اولی: *                                                                                                    | قلیه را طبق گواهینامه ایشار<br>۱۴۰ میزن تعبد مالی ۱۶ میلیون تومان   |
| م بعد بر روی زبانه << <b>اطلاعات</b><br><br>بیمه درخواستی شما وسیه نقیه: سواری برند: پراید<br>به اطلاعات بیمه گذار * اطلاعات راننده *<br>ام (راننده)<br>ام (راننده)<br>ام در راننده)<br>ام می دراننده)<br>ام می دراننده ای دراننده ای درانده ای دراننده ای دراننده ای درانده ای دراننده ای دراننده ای درانده ای دراننده ای دراننده ای دراننده ای دراننده ای دراننده ای دراننده ای درانده ای درانده ای درانده ای درانده ای درانده درانده دراننده ای درانده ای درانده درانده ای درانده ای دراند ای د | <b>للاعات ر اننده کر کلیک</b><br>برند: پراید مدل: پراید ۱۳۱ حق بیما<br>اننده * شرکت بیمه گر قبلی * ه     | ک نیمو ده و<br>مشخصات خودرو *<br>*<br>*<br>*<br>*       | نتخصات راننده وسی<br>یچ شروغ۲۰۲۰۰۱ تاریخ پایان۲<br>تصاویر *<br>نماره گواهیامه: *<br>نماره گواهیامه: *                                                                                                    | قلیه را طبق گواهینامه ایشار<br>۱۴۰ میزن تعبد مالی ۱۶ میلیون تومان   |
| م بعد بر روی زبانه << اطلاعات<br><br>بیمه درخواستی شما وسیه نقلیه: سواری برند: پراید<br>به اطلاعات بیمه گذار * اطلاعات راننده *<br>ام زراننده)<br>م دارد (راننده)<br>م جاودگی (راننده)<br>م جاودگی (راننده)<br>م جر (راننده)<br>م جر (راننده)<br>م جر راننده)<br>م جر راننده :<br>تواب کنید.<br>تواب کنید.<br>تواب کنید.<br>تواب کنید.<br>تواب کنید.                                                                                                    | اللاعات ر اننده کیلیک<br>برند: براید مدل: براید ۱۳۱ حق بیما<br>انده * شرکت بیمه گر قبلی * ه              | ک نیمو ده و<br>مشخصات خودرو *<br>*<br>*<br>*<br>*       | نتخصات راننده وسی<br>پی شروغ۲۰۲۰۱۱ تاریخ پایان۲<br>تصاویر *<br>نماره گواهیامه: *<br>نماره گواهیامه: *<br>نماره گواهیامه: *<br>نیام رانیدی: *<br>نیام رانیدی: *<br>نماری کید<br>نیام رانیدی: *<br>نمار کید<br>نمار کید<br>نمار کی مدور اولیا: *                                                                                                    | قلیه را طبق گواهینامه ایشار<br>۱۴۰ میزن تعبد مالی ۱۶ میلیون تومان   |
| م بعد بر روی زبانه << اطلاعات<br><br>بیمه درخواستی شما وسیه نقلیه: سواری برند: پراید<br><br><br><br><br><br><br><br><br>                                                                                                    | <b>لاعات ر اننده کریک</b><br>برند: براید مدل: براید ۱۳۱ حق بیما<br>انده * شرکت بیمه گر قبلی * ه          | ک نیمو ده و<br>مشخصات خودرو *<br>*<br>*<br>*<br>*       | نىخصات رانندە وسىي<br>يې شروغ ۲۰۰۱، تارىخ پايان۲<br>تصاوير *<br>نىزە كواھىنامە: *<br>تمارە كواھىنامە: *<br>تىزار كواھىنامە: *<br>تىزار كواھىنامە: *<br>تىزار كواھىنامە: *<br>تىزار كواھىنامە: *<br>تىزار كواھىنامە: *<br>تىزار كواھىنامە: *<br>تىزار كواھىنامە: *<br>تىزار كواھىنامە: *<br>تىزار كواھىنامە: *<br>تىزار كواھىنامە: *<br>تىزار كواھىنامە: *<br>تىزار كواھىنامە: *<br>تىزار كواھىنامە: *                                                                                                    | قلیه را طبق گواهینامه ایشار<br>۱۴۰ میزن تعبد مالی ۱۶ میلیون تومان   |
| م بعد بر روی زبانه << <b>اطلاعات</b><br><br>بیمه درخواستی شما وسیه نقلیه: سواری برند: پراید<br>بیمه درخواستی شما وسیه نقلیه: سواری برند: پراید<br>به اطلاعات بیمه گذار * اطلاعات راننده *<br>تعملی (راننده)<br>م داردی (راننده)<br>م داروادی (راننده)<br>م جنوادی (راننده)<br>م بر رازنده)<br>م موادی (راننده)<br>م جنوادی (راننده)<br>م جنوادی (راننده)                                                                                                    | <b>لاعات ر اننده کریک</b><br>برند: پراید مدل: پراید ۱۳۱ حق بیما<br>انده * شرکت بیمه گر قبلی * ه          | ک نیمو ده و<br>مشخصات خودرو *<br>*                      | نىخصات رانندە وسىي<br>يې شروغالات رانندە وسى<br>نقاوير *<br>نقاب كنيد<br>نمارە كواهيامە: *<br>نمارە كواهيامە: *<br>نمارە كواهيامە: *<br>نيارىغ مەرو كواهيامە: *<br>نيارىغ راندى<br>نىغاب كنيد<br>نىغاب كنيد | قلیه را طبق گواهینامه ایشار<br>۱۴۰ میزن تعهد مالی ۱۶ میلیون تومان   |

سپس در منوی اصلی صفحه بر روی زبانه <<**اطلاعات بیمه گذار**>> کلیک نموده و مشخصات بیمه گذار را تکمیل می نمایید.

سپس بر روی زبانه <<**شر کت بیمه گر قبلی**>> کلیک نموده، اطلاعات نمایش داده شده را چک کرده و در صورت وجود هرگونه اشتباه، اطلاعات خواسته شده را طبق بیمه نامه سال قبل خود تصحیح نمایید.

| میزان تعهد مالی:۱۶ میلیون تومان | تاریخ پایان:۱۴۰۱-۰۴-۲۱ | تاریخ شروع:۲۱-۱۴۰۰-۱۴۰۰ | بیمه: ۸۶۰٬۱۰۰ تومان | مدل: پراید ۱۳۱ حق   | <b>لیه</b> : سواری <b>برند</b> : پراید | خواستی شما <b>وسیله نق</b>   | جزئیات بیمه در       |
|---------------------------------|------------------------|-------------------------|---------------------|---------------------|----------------------------------------|------------------------------|----------------------|
|                                 |                        | تصاوير *                | مشخصات خودرو *      | شرکت بیمه گر قبلی * | اطلاعات راننده *                       | اطلاعات بيمه گذار *          | واحد صدور *          |
|                                 |                        | _                       | ·                   |                     |                                        | به گزار قبلی:<br>ر           | شرکت ہیں<br>بیمہ کوٹ |
|                                 |                        |                         |                     |                     |                                        | ماء بیمه قبلی:<br>۱۴۰۰/۰۴/۲۱ | تاريخ انقذ           |
|                                 |                        | -                       | *                   |                     |                                        | idae:<br>//۱۹۹۹/۱۹۱۰/۳۱۱۰/   | u sha                |
| تایید مدارک و ادامه             | G                      |                         |                     | 4                   | $\bigcirc$                             |                              |                      |

در مرحله بعد بر روی زبانه <<**مشخصات خودرو**>> کلیک نموده و مشخصات استعلام شده از سایت بیمه مرکزی را با کارت یا برگ سبز خودرو چک نموده و در صورت وجود مغایرت آن را اصلاح نمایید. شایان ذکر است که در این مرحله اصلاعات مربوط به شماره پلاک خودرو قابل ویرایش نبوده و در صورت تغییر مالکیت خودرو طی سال گذشته در مراحل بعد باید آن را اصلاح نمود.

|   | شخصات خودرو * تصاویر *<br>بنک .<br>سفید .<br>ایران ۴۴<br>نوع بلاک .<br>نوع بلاک . | مه ذدار * اطلاعات راننده * شرکت بیمه کر قبلی * مه | صدور * اطلاعات بر<br>شماره انتظامی<br>شماره شاسی:<br>SIF: ۹۰۷/ ۶۷ |
|---|-----------------------------------------------------------------------------------|---------------------------------------------------|-------------------------------------------------------------------|
|   | ۔<br>سریال پندی:<br>ایران ۴۵<br>نوع پندی:                                         | YI & OFT                                          | شماره شاسی:<br>SIF! ۹۰۷، ۶۷                                       |
| - | وع پلاک;                                                                          |                                                   |                                                                   |
|   | شخصی<br>*                                                                         |                                                   | شماره موتور:<br>۴، ۴۳ .                                           |
|   | *                                                                                 | IF                                                | RPC FY FY                                                         |
|   | *                                                                                 |                                                   | کشور سازنده:<br>ایران                                             |

تایید مدارک و ادامه

æ

در مرحله بعد بر روی زبانه <<**تصاویر**>> کلیک نموده و طبق مدارک درخواستی، عکس کارت ملی، پشت و روی کارت وسیله نقلیه و گواهینامه و بیمه نامه سال قبل خود را بارگذاری نمایید. سپس بر روی گزینه <<**تایید مدارک و ادامه**>> کلیک کنید. در این مرحله در صورتی که در انجام هر یک از مراحل قبل دچار خطایی شده باشید، سامانه صدور با نشان دادن پیغام خطایی مربوط به آن اشتباه شما را مطلع خواهد نمود و شما می توانید با رفع خطاهای احتمالی و تایید مجدد مدارک به مرحله بعد راه پیدا نمایید.

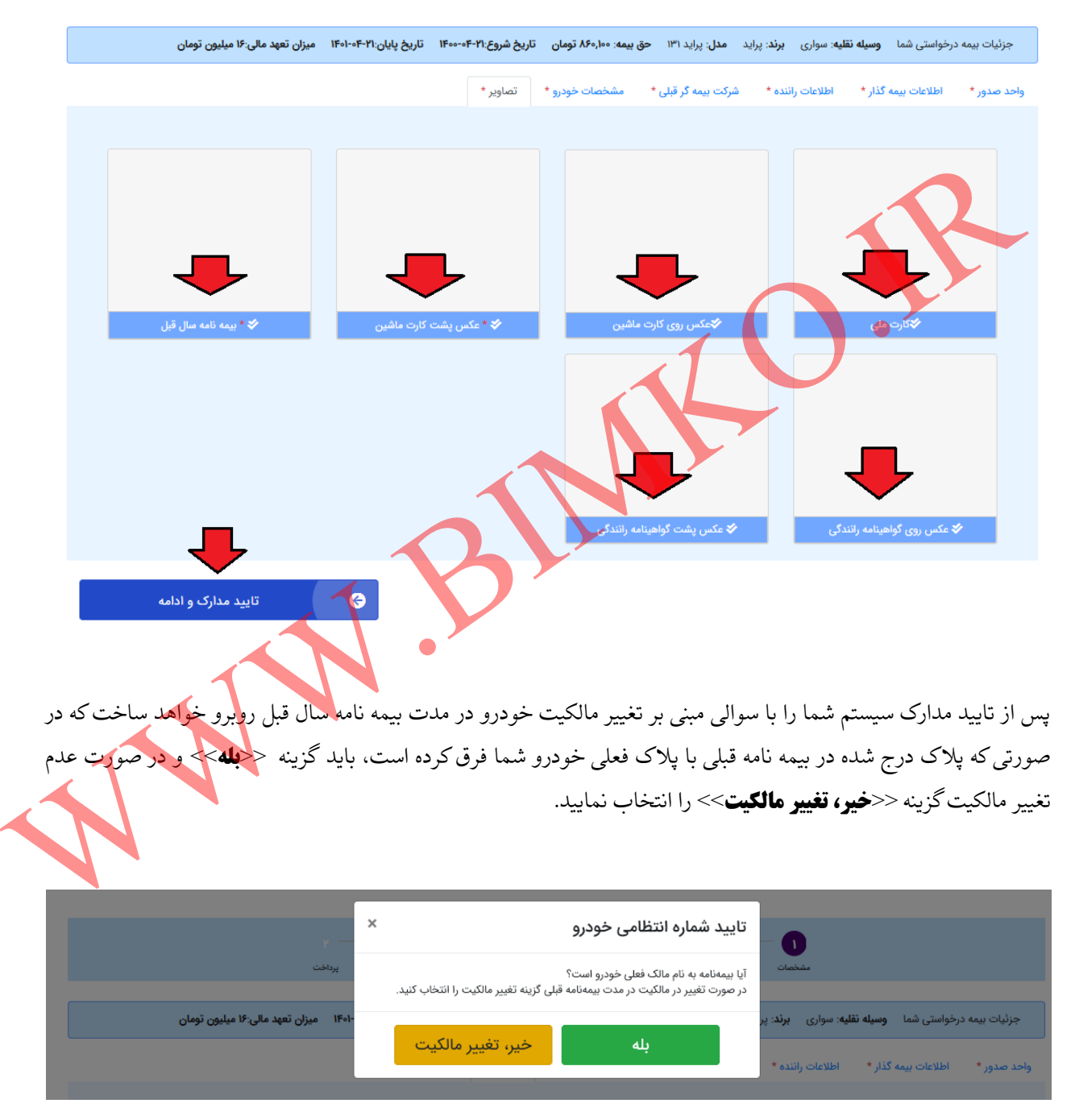

در صورت تغییر مالکیت خودرو در مدت بیمه نامه قبلی و انتخاب گزینه <<**بله**>> در مرحله قبل با پیغام زیر جهت ثبت شماره پلاک جدید وسیله نقلیه مواجه می گردید که پس از اصلاح شماره پلاک طبق کارت یا برگ سبز خودرو باید گزینه <<**تایید و ارسال**>> را انتخاب نمایید.

| مفخمات<br>فواستی شما وسیله نقلیه: سواری برند:<br>اطلاهای بیمه گذار * اطلاعات راننده * | شماره انتظامی جدید شما                                                               | ب پرداخت<br>ب پرداخت<br>۲-۱۴۰۱ میزان تعید مالی-۱۴ میلیون تومان<br>۲۰۱۰ میزان تعید مالی-۱۴ میلیون تومان |
|---------------------------------------------------------------------------------------|--------------------------------------------------------------------------------------|----------------------------------------------------------------------------------------------------|
| حله با پیغامی به شکل ز<br>خود مواجه می گردید.                                         | مبنی بر ثبت درخواست صدور شما و ارسال آن<br>رشناسان ما در کمتر از ۱۰ دقیقه درخواست شه | آن جهت تایید کارشناسان م<br>شما را تایید نموده و شما م                                                 |
| د به پنل کاربری خود بیم<br>سابعه بیمه                                                 | امه خود را به شرح زیر صادر نمایید.                                                   | ya ,                                                                                                   |
| سابقه خسارت                                                                           | 🖌 فاکتور پرداخت                                                                      | ندار                                                                                                   |
|                                                                                       | ץ مشخصات بيمه 🦉                                                                      |                                                                                                    |
| حق بيمه خاص                                                                           |                                                                                      | دمار ۲۸٦,۹٦٥<br>                                                                                       |
| مايت                                                                                  |                                                                                      | ۲۳.۶۷۳ تومار                                                                                           |
| حق بيمه                                                                               |                                                                                      | ۸۶۰٫۱۰۰ تومار                                                                                          |
| تاريخ شروع                                                                            |                                                                                      | F00-0F-YI                                                                                              |
|                                                                                       |                                                                                      |                                                                                                    |
| تاريخ پايان                                                                           |                                                                                      | Fo1-oF-Y1                                                                                              |
| تاریخ پایان<br>مدت بیمه نامه به روز                                                   |                                                                                      | F01-0F-Y1<br>9) 750                                                                                    |

پس از ورود مجدد به پنل کاربری خود، جهت صدور بیمه نامه تایید شده همانند شکل زیر بر روی <<**کار قابل صدور**>> کلیک نموده و سپس در لیست ظاهر شده و در قسمت بیمه نامه ثبت شده در ستون عملیات بر روی علامت اسکناس سبز رنگ (همانند شکل زیر) کلیک کرده تا جهت پرداخت به درگاه بانکی مربوطه ارجاع داده شوید.

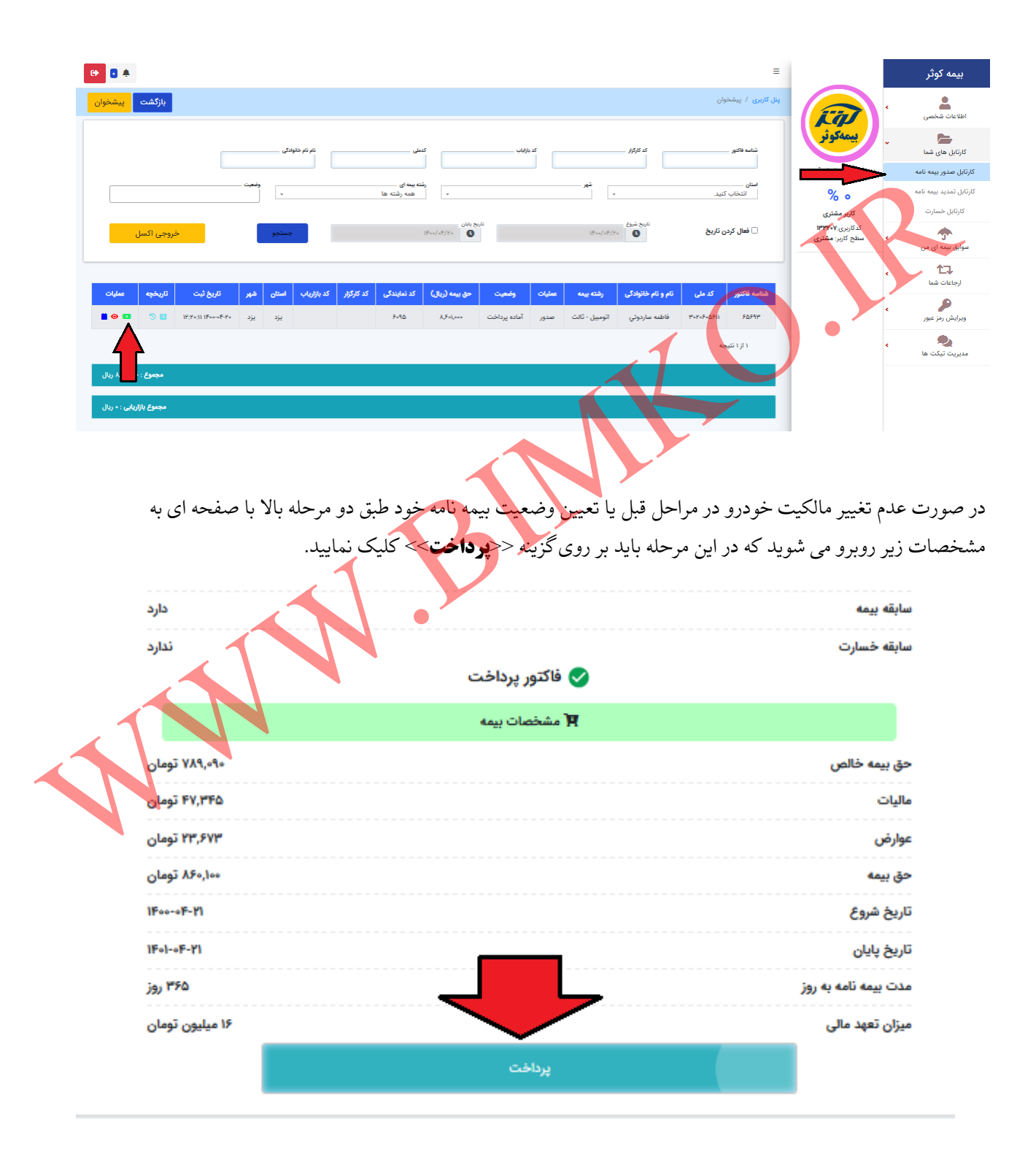

پس از ارجاع به درگاه بانکی مربوطه به شکل زیر جهت پرداخت حق بیمه خود، پیامکی مبنی بر صدرو بیمه نامه به شما ارسال گریده و شما مجدد به پنل کاربری خود ارجاع داده می شوید. جهت چاپ بیمه نامه صادره نیز با مراجعه به صفحه اصلی سایت بیمکو، منوی چاپ و استعلام بیمه نامه و انتخاب گزینه چاپ بیمه نامه کوثر و سپس وارد کردن کد ملی و شماره بیمه نامه پیامک شده به شما از آن چاپ بگیرید.

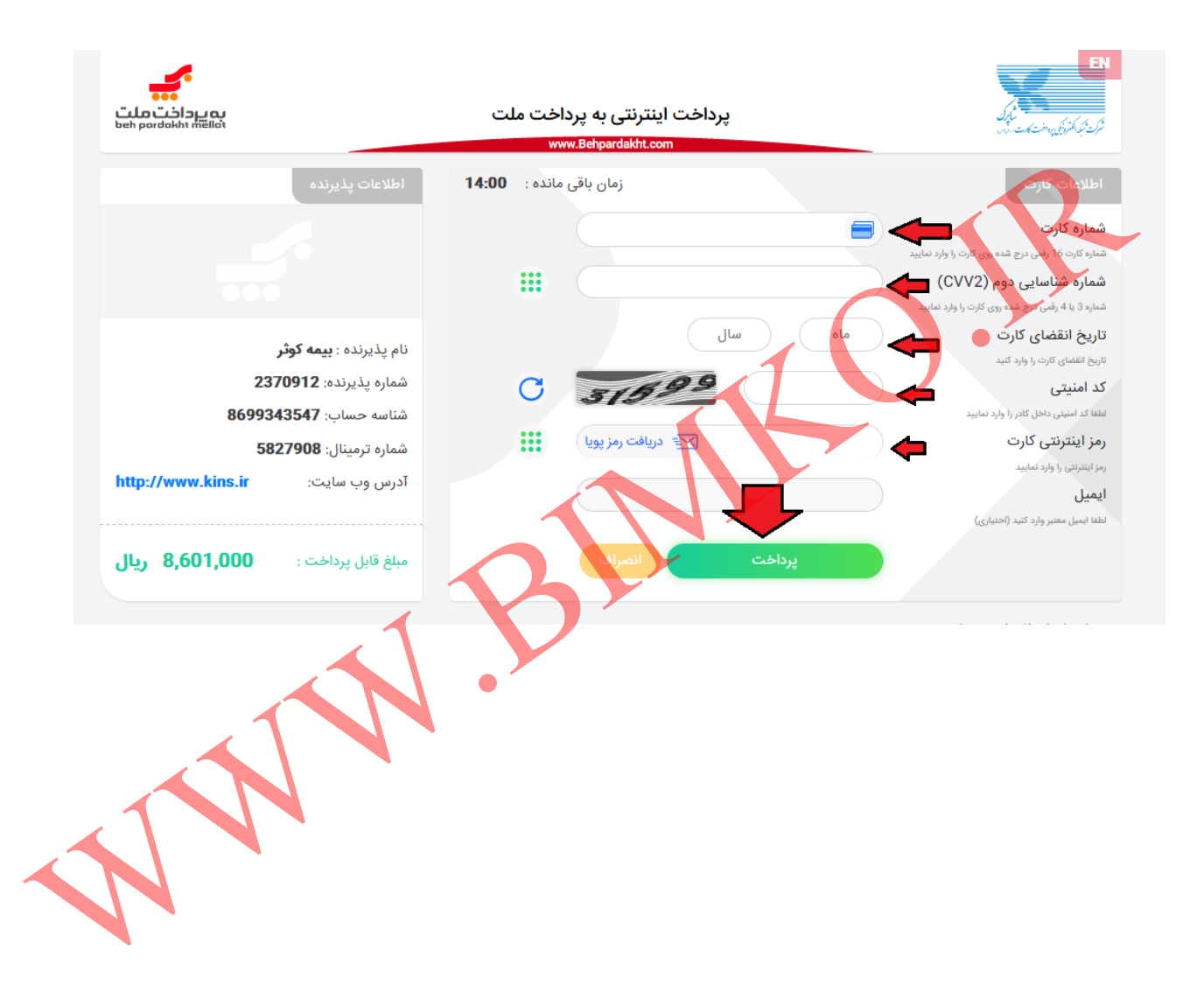